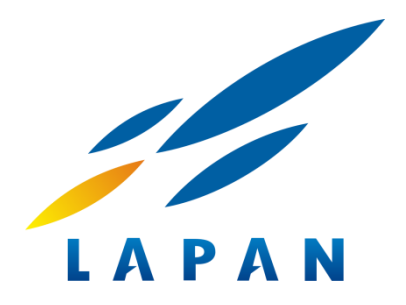

# PETUNJUK PENGGUNAAN KATALOG DATADOORS DD4

Pusat Teknologi dan Data Penginderaan Jauh Lembaga Penerbangan dan Antariksa Nasional LAPAN

Petunjuk Penggunaan Katalog Datadoors DD4 0

Katalog Data Datadoors merupakan Katalog terintegrasi dengan katalog data lainnya yaitu menampilkan berbagai jenis data penginderaan jauh dari resolusi rendah, resolusi menengah, resolusi tinggi, hingga resolusi sangat tinggi.

# 1. Membuka Katalog Datadoors

Katalog DataDoors dapat diakses menggunakan browser Mozilla Firefox, Google

Chrome atau Internet Explorer dengan alamat web <u>https://inderaja-catalog.lapan.go.id/dd4/</u>

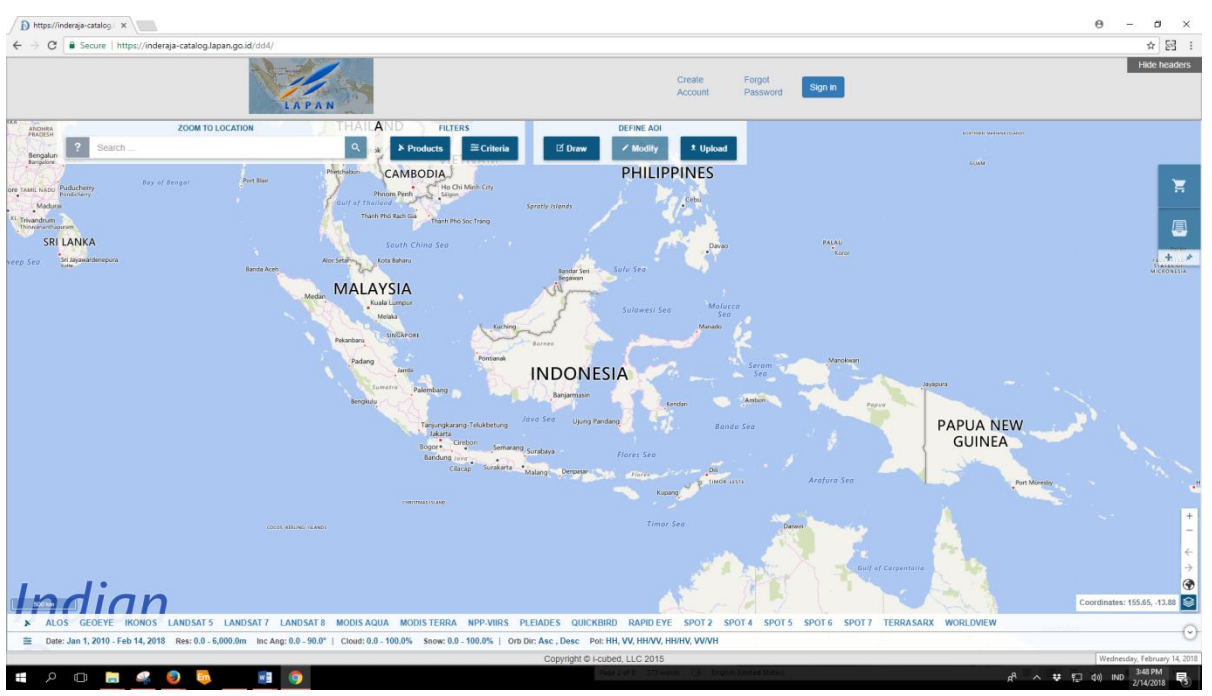

# 2. Menu Katalog Datadoors

Berikut adalah menu pada tampilan Katalog Datadoors yang perlu diketahui sebelum pengguna mencari ketersediaan data penginderaan jauh yang dibutuhkan.

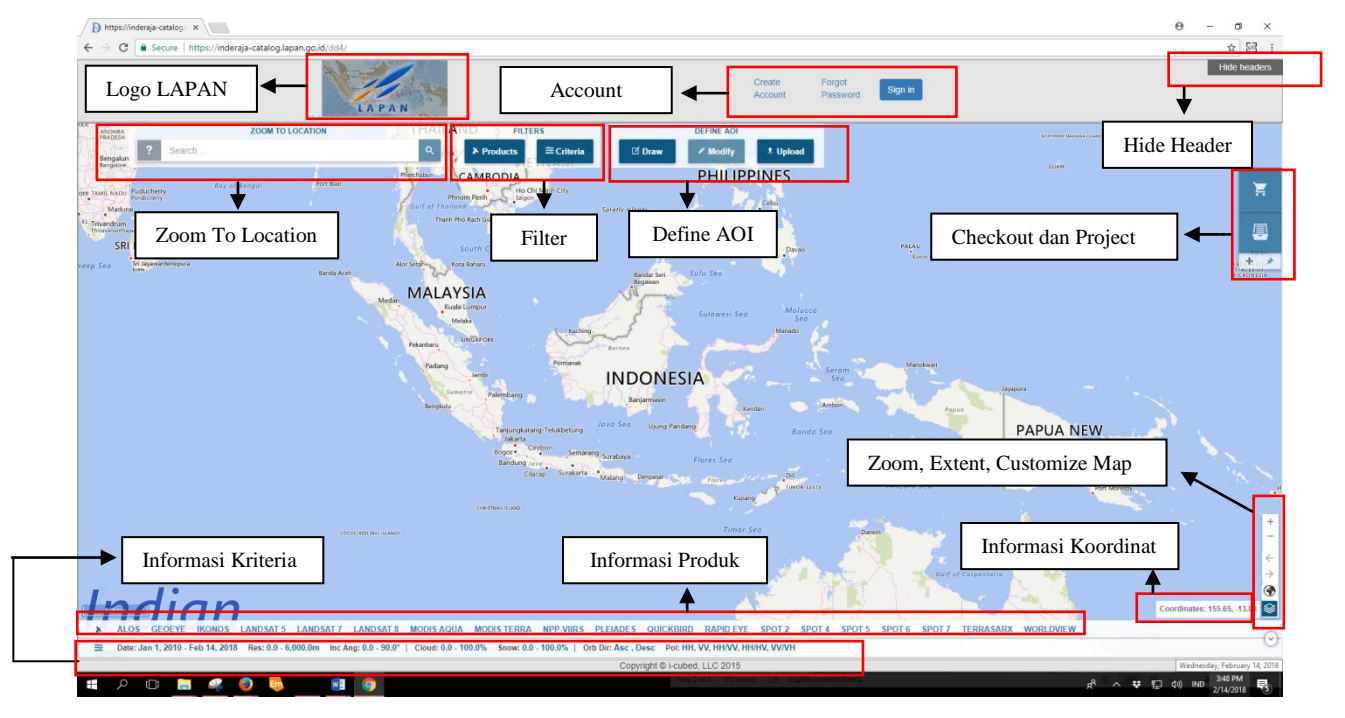

#### 3. Menu Header

|    | LAPAN                                                                     |                                                    | Create<br>Account                 | Forgot<br>Password     | Sign in          | Hide headers |
|----|---------------------------------------------------------------------------|----------------------------------------------------|-----------------------------------|------------------------|------------------|--------------|
| a. | Membuat Akun                                                              |                                                    |                                   |                        |                  |              |
|    | Klik Create Account u                                                     | ntuk membua                                        | at akun Ka                        | atalog                 | , Datadoors      |              |
|    | D Lapan Login × D DataDoors Web ← → C a Secure   https://inderaja-catalog | x lapan.go.id/DataDoorsWeb/Creat                   | teAccountSLaspx                   |                        |                  |              |
|    | Enter Your Personal Information                                           |                                                    |                                   |                        |                  |              |
|    |                                                                           | <ul> <li>indicates required information</li> </ul> |                                   |                        |                  |              |
|    | Name*                                                                     | G                                                  | 5-100 characters)                 |                        |                  |              |
|    | Login*                                                                    | G                                                  | 5-100 characters)                 |                        |                  |              |
|    | Email*                                                                    | C                                                  | 5-100 characters)                 |                        |                  |              |
|    | Password                                                                  | L                                                  | eave password blank to autogener. | ate, or provide one (6 | 5-20 characters) |              |
|    | Confirm Password                                                          |                                                    |                                   |                        |                  |              |
|    | Address*                                                                  |                                                    |                                   | (1-75 charac           | cters)           |              |
|    | Address 2                                                                 |                                                    |                                   |                        |                  |              |
|    | City*                                                                     | 0                                                  | 1-50 characters)                  |                        |                  |              |
|    | State                                                                     | (                                                  | 1-50 characters)                  |                        |                  |              |
|    | Country*                                                                  | Indonesia                                          | •                                 |                        |                  |              |
|    | Zip*                                                                      |                                                    | 1-20 characters)                  |                        |                  |              |
|    | Phone*                                                                    |                                                    | 1-20 characters)                  |                        |                  |              |
|    | Fax                                                                       | Cubant                                             |                                   |                        |                  |              |
|    |                                                                           | Privacy Statement                                  |                                   |                        |                  |              |

Jika anda belum memiliki akun, klik menu *Create Account* untuk membuat akun baru. Isi form registrasi user kemudian klik *submit*. Cek aktivasi akun via email

#### b. Login

Klik menu Sign In Sign in , masukkan *username* dan *password* jika akun sudah teraktivasi via email.

| D Lapan Login  | × DataDoors Web                | ×                                                        |  |
|----------------|--------------------------------|----------------------------------------------------------|--|
| ← → C 🔒 Secure | https://inderaja-catalog.lapan | n.go.id/ID/login?signin=74980d6a884eef480fb9d22ff3f3f755 |  |
| Lapan Login    |                                |                                                          |  |
|                |                                |                                                          |  |
|                |                                | Login                                                    |  |
|                |                                | Login                                                    |  |
|                |                                | Local Locia                                              |  |
|                |                                | Local Login                                              |  |
|                |                                | Username                                                 |  |
|                |                                | Usemame                                                  |  |
|                |                                | Password                                                 |  |
|                |                                | Password                                                 |  |
|                |                                | Remember My Login                                        |  |
|                |                                |                                                          |  |
|                |                                | Login                                                    |  |
|                |                                |                                                          |  |

Menu login dipakai agar pengguna bisa melakukan *check out* data. Jika pengguna hanya ingin melakukan pengecekan ketersedian data, bisa dilakukan tanpa login terlebih dahulu.

#### c. Lupa Kata Sandi

Jika lupa kata sandi, klik Forgot Password
. Isi nama login dan Zip (kode pos) kemudian klik Submit. Akun akan teraktivasi kembali via email.

| DataDoors Web                                                                                                    | × +                                                                                                    |  |  |  |  |  |  |
|----------------------------------------------------------------------------------------------------|----------------------------------------------------------------------------------------------------|--|--|--|--|--|--|
| 🗲 🛈 🖴   https://inde                                                                                                    | araja-catalog. Iapan.go.id/DataDoorsWeb/ForgotPassword.aspx                                                                                       |  |  |  |  |  |  |
| 🦲 Most Visited 🙀 Updat                                                                                                    | .e Web 🛞 ADM Admin 🌔 Catalog Datadoors 🙀 web <table-cell-columns> Web Pustekdata 🇥 DataDoors Support 🌔 Localhost - DataDoors</table-cell-columns> |  |  |  |  |  |  |
| Forgot Password                                                                                                    |                                                                                                    |  |  |  |  |  |  |
| Enter your Login and Zip/Postal code below. An email will be sent to the email address associated with the login with directions on how to reset your password |                                                                                                    |  |  |  |  |  |  |
| Login:                                                                                                    |                                                                                                    |  |  |  |  |  |  |
| •                                                                                                    |                                                                                                    |  |  |  |  |  |  |
| Zip:                                                                                                    |                                                                                                    |  |  |  |  |  |  |

#### d. Sembunyikan Menu Header

Untuk menyembunyikan menu header dari tampilan katalog, klik menu Hide headers pada pojok kanan atas halaman katalog.

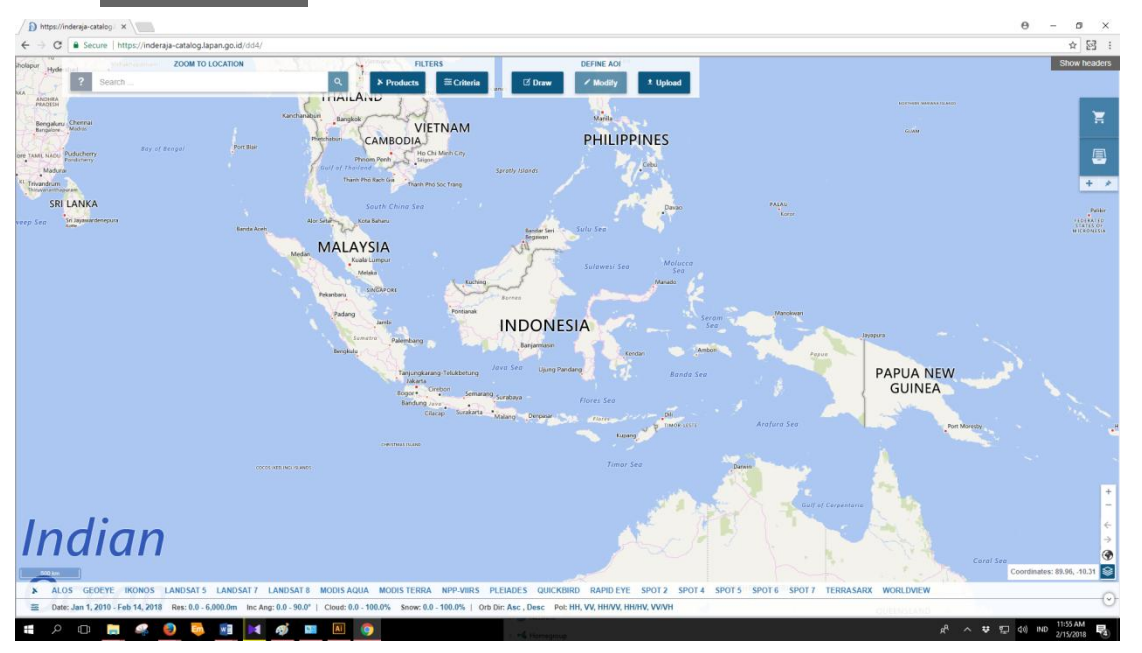

## 4. Menu Tampilan

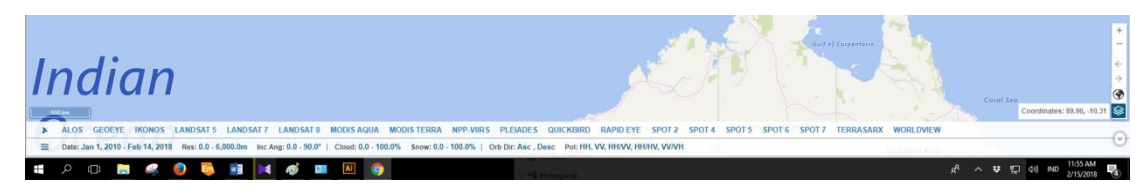

Menu tampilan ini berada di bagian bawah halaman, memuat informasi data yang akan ditampilkan di katalog, informasi kriteria, informasi koordinat, zoom, dan kustomisasi tampilan peta.

# a. Informasi Produk

Produk-produk penginderaan jauh atau data citra satelit yang tersedia di katalog dan dipilih oleh pengguna akan ditampilkan informasinya. Contoh untuk menampilkannya di katalog, pengguna memilih data ALOS, GeoEye, Ikonos, Landsat 5, Landsat 7, dan Modis Aqua. Kemudian, produk yang telah dipilih akan muncul seperti gambar di bawah ini.

₭ ALOS GEOEYE IKONOS LANDSAT 5 LANDSAT 7 LANDSAT 8 MODIS AQUA

# b. Informasi Kriteria

Kriteria produk yang telah diatur oleh pengguna, akan ditampilkan informasinya sebagai berikut.

🚊 Date: Jan 1, 2010 - Feb 14, 2018 Res: 0.0 - 6,000.0m Inc Ang: 0.0 - 90.0° | Cloud: 0.0 - 100.0%

Dari informasi tersebut, dapat diketahui bahwa pengguna mencari ketersedian data dengan tanggal perekaman dalam rentang waktu 1 Januari 2010 sampai dengan 14 Februari 2018, resolusi data antara 0-6000 m, sudut insidensi 0-90°, dan tutupan awan 0-100%.

# c. Zoom & Extent, Coordinates, Customize Map Layer

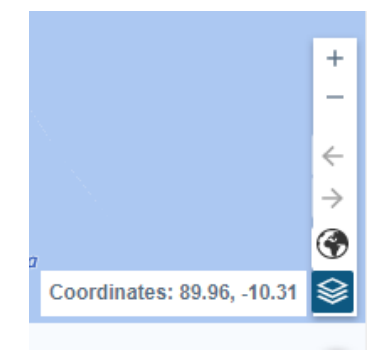

1) Zoom & Extent

Klik + untuk memperbesar tampilan peta , klik – untuk memperkecil tampilan peta , klik  $\leftarrow$  menampilkan perbesaran peta sebelumnya, klik  $\rightarrow$  untuk menampilkan perbesaran peta selanjutnya, dan klik s untuk kembali pada default extent yaitu katalog yang menampilkan peta seluruh wilayah Indonesia.

2) Coordinates

# Coordinates: 89.96, -10.31

Merupakan informasi koordinat geografis (Lintang, Bujur) lokasi yang sedang ditunjuk di katalog,

# 3) Customize Map Layer

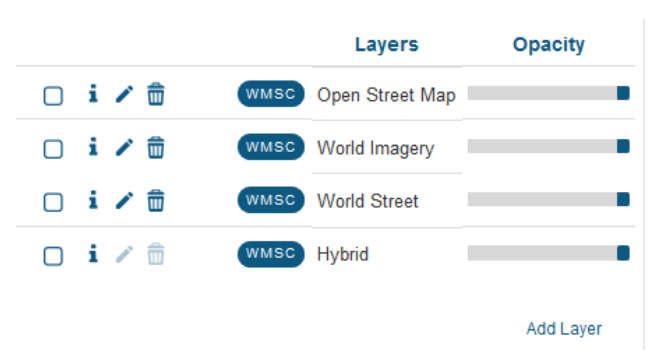

Klik i untuk mengubah kustom peta pada katalog. Beri tanda centang pada jenis peta yang dipilih. Pengguna juga dapat mengatur transparasi peta dengan mengatur Opacity. Ada empat jenis peta yang dapat dipilih yaitu : tampilan Open Street Map, World Imagery, World Street, Hybrid.

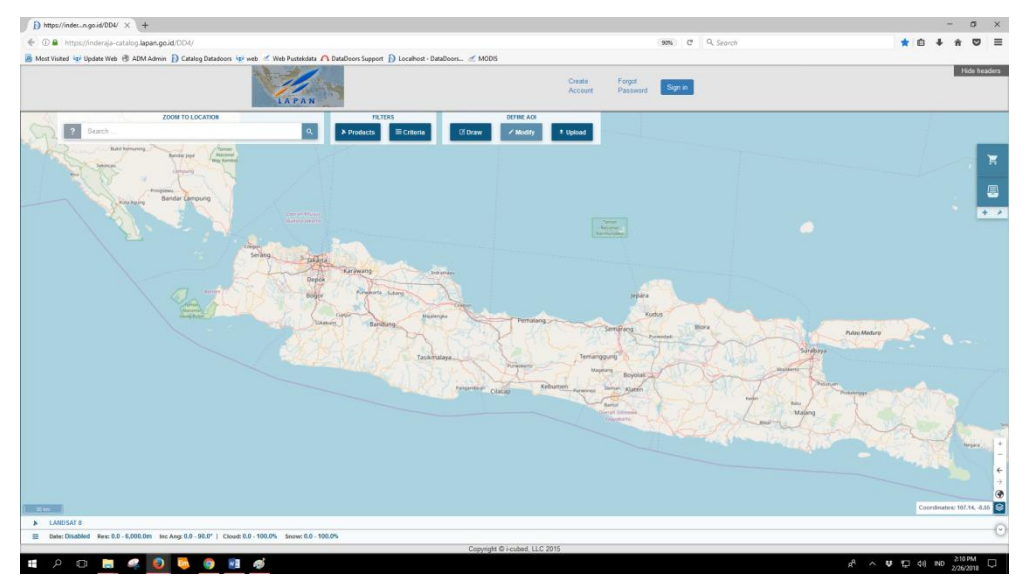

Tampilan Open Street Map

#### **Tampilan World Imagery**

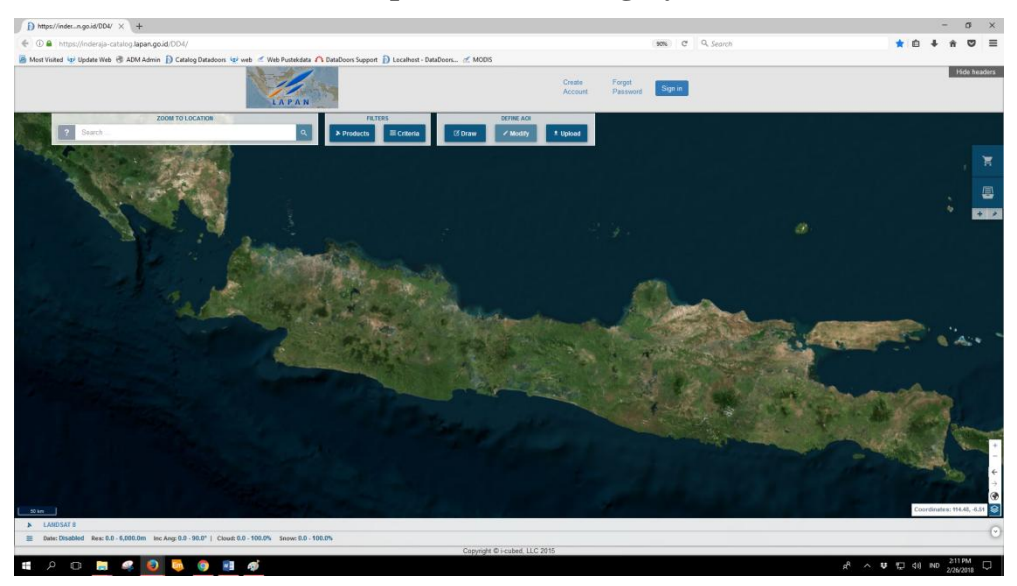

# 

## **Tampilan World Street**

Tampilan Hybrid (Gabungan)

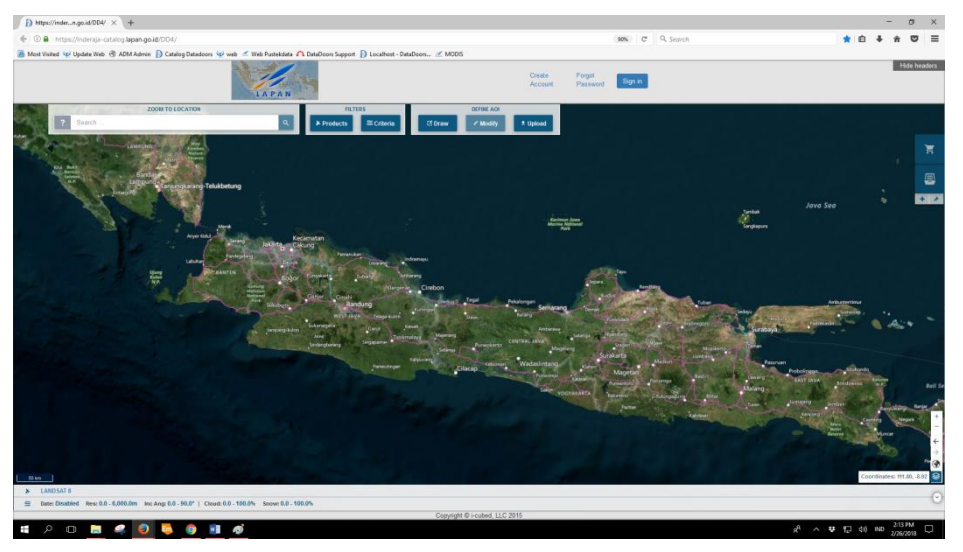

Untuk keperluan menggambar atau mengunggah Area of Interest (AOI), pengguna disarankan untuk memakai tampilan World Street.

#### 5. Menu Zoom to Location

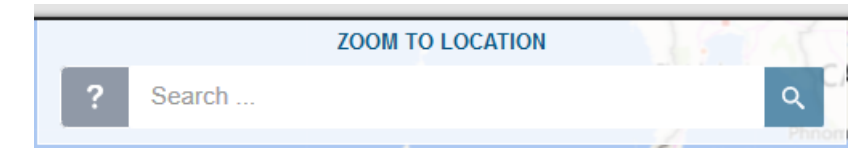

Menu *Zoom to Location* digunakan untuk memperbesar peta dan memfokuskannya ke daerah tertentu yang ingin dicari ketersediaan datanya di katalog Datadoors.

# a. Menu 🧵 langkah singkat penggunaan katalog

1) Klik ikon ? untuk mendapatkan informasi singkat langkah-langkah penggunaan katalog Datadoors.

Ketik nama atau koordinat geografis lokasi pada kotak Search. Klik untuk melanjutkan pada langkah berikutnya. Klik untuk menghentikan panduan

singkat. Klik Previous untuk kembali pada langkah sebelumnya.

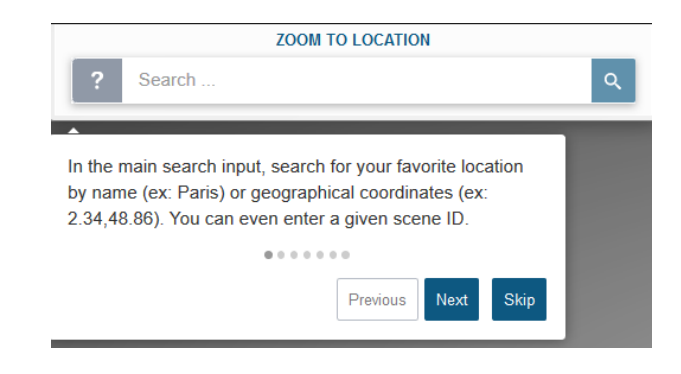

2) Draw

Pengguna diarahkan pada langkah selanjutnya yaitu Draw untuk menggambar AOI (Area of Interest).

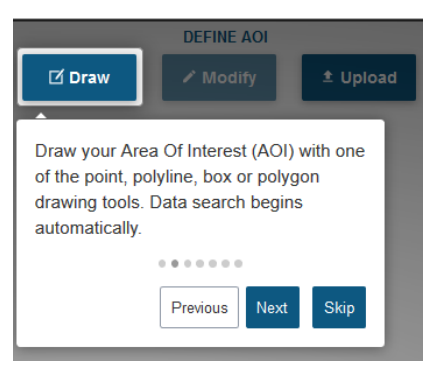

3) Upload

Selain menggunakan menu Draw untuk menggambar AOI, pengguna juga bisa mengunggah AOI berupa file .shp atau .kml.

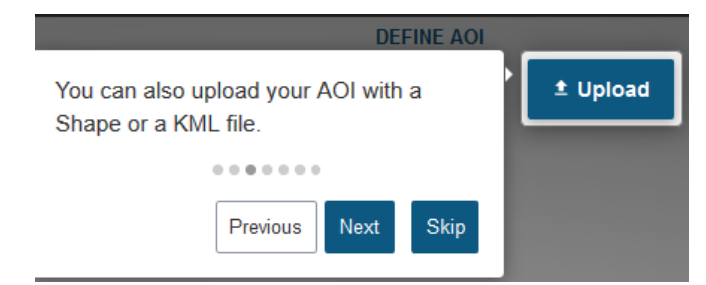

4) Product

Memilih produk data penginderaan jauh yang akan ditampilkan di katalog.

| FILT                                                              | ERS                |  |  |  |  |  |
|-------------------------------------------------------------------|--------------------|--|--|--|--|--|
| × Products                                                        | ≊ Criteria 🛛 🗹     |  |  |  |  |  |
| •                                                                 |                    |  |  |  |  |  |
| Refine the searched products amongst the ones you have access to. |                    |  |  |  |  |  |
|                                                                   |                    |  |  |  |  |  |
|                                                                   | Previous Next Skip |  |  |  |  |  |

5) Criteria

Menentukan tanggal akuisisi, sudut insidensi, tutupan awan, dll.

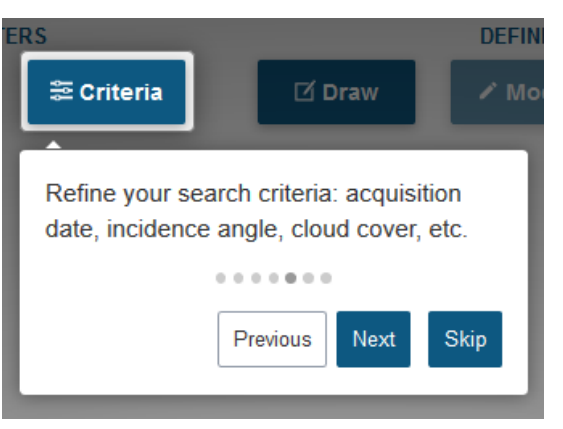

6) Rangkuman Informasi

Merupakan rangkuman informasi berupa produk dan kriteria yang telah diatur oleh pengguna. Informasi ini berlaku sepanjang waktu.

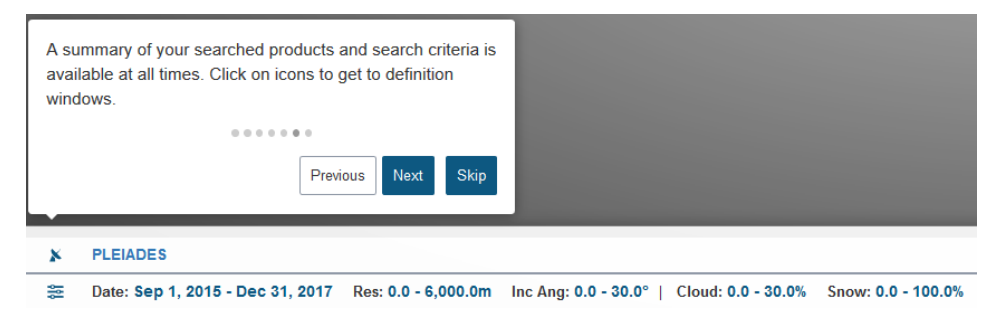

7) Basket

Setelah produk dipilih dan dimasukkan ke dalam keranjang, klik **F** untuk menampilkan isi keranjang dan melanjutkan pada proses checkout. Klik **Done**, panduan singkat penggunaan katalog Datadoors selesai.

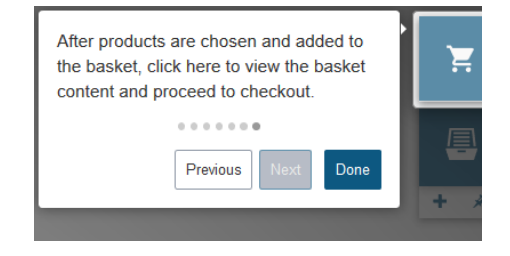

#### b. Menu Search

Seperti yang telah dijelaskan pada point a. Menu ?, menu seacrh digunakan untuk mencari lokasi tertentu dan menampilkannya pada peta yang diperbesar sesuai dengan keberadaan lokasi tersebut. Berikut adalah langkah-langkah penggunaannya.

1) Mengetik Nama Lokasi

Klik Search  $\rightarrow$  Ketik Nama Lokasi  $\rightarrow$  Klik enter atau klik ikon

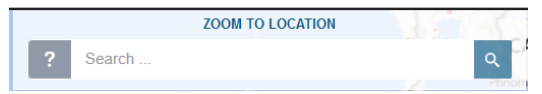

Misalnya, ketik Semarang. Selanjutnya akan muncul beberapa opsi tempat bernama Semarang. Klik salah satu lokasi yang sesuai. Klik enter atau klik ikon

| https://indern.      | go.id/DD4/ × +                                                     |                                                                                                    |                                                                                                    |                |           | - a ×        |
|----------------------|--------------------------------------------------------------------|----------------------------------------------------------------------------------------------------|----------------------------------------------------------------------------------------------------|----------------|-----------|--------------|
| 🗲 🛛 🔒 https://       | Inderaja-catalog.lapan.go.id/DD4/                                  |                                                                                                    | (119                                                                                                    | C Q Search     |           | ★ @ ↓ # ♡ =  |
| Most Visited 😝 U     | pdate Web 🛞 ADM Admin 🌔 Catalog Datadoors 🙀 web 🧭 Web Pustekdata 🕻 | DataDoors Support 👔 Localhost - DataDoors                                                                                                    |                                                                                                    |                |           |              |
|                      | LAPAN                                                              |                                                                                                    | Create Forgot<br>Account Passwo                                                                                | rd Sign in     |           | Hide headers |
| Maleas               | ZOOM TO LOCATION                                                   | VIERIO                                                                                                    | DEFINE ADI                                                                                                    |                | COAM      |              |
| ?                    | Semarang × Q                                                       | AM > Products = Criteria                                                                                                    | Z Draw ✓ Modify ± Upload                                                                                       |                |           |              |
| Ponticherry          | Semarang,Semarang, Indonesia, Asia                                 |                                                                                                    | 21 27 7 Cebu                                                                                                   |                |           | _            |
| <u>.</u>             | 😫 Kota Semarang Kota Semarang, Indonesia, Asia                     | Spratty resonant                                                                                                    |                                                                                                    |                |           |              |
| ALC BET              | () Kabupaten Semarang,Kabupaten Semarang, Indonesia, Asia          | The Provide Line of the Provide Line of the Pr |                                                                                                    |                |           |              |
| LANKA                | C Semarang Semarang, Indonesia, Asia                               | ina Sea                                                                                                    | Davao                                                                                                    | PALAL          |           |              |
| Sri Jayawarderreputa | C Semarang Semarang, Indonesia, Asia                               |                                                                                                    |                                                                                                    |                |           |              |
|                      | C Semarang, Semarang, Indonesia, Asia                              | Bardar<br>Begain                                                                                                    | a Sana sea                                                                                                    |                |           |              |
|                      | C Semarang, Semarang, Indonesia, Asia                              |                                                                                                    | the second second second second second second second second second second second second second second second s |                |           | + *          |
|                      | C Semarang, Semarang, Indonesia, Asia                              | 1.2                                                                                                    | Sulawesi Sea Molucca                                                                                           |                |           |              |
|                      | C Semarang, Semarang, Indonesia, Asia                              | A surving \$                                                                                                    | Manudo /                                                                                                    |                |           |              |
|                      | 1 Semarang.Semarang, Indonesia, Asia                               | A CONTRACTOR OF THE OWNER                                                                                                    | and the                                                                                                    |                |           |              |
|                      | C Semarang Semarang, Indonesia, Asia                               | Portanak                                                                                                    |                                                                                                    | Share Handauri |           |              |
|                      | C Semarang.Semarang. Indonesia, Asia                               | INDO                                                                                                    | NESIA                                                                                                    | V. S. S.       |           |              |
|                      | C. Talana Semarana Talana Semarana Indonesia Asia                  | INDO                                                                                                    | IN LOIN A                                                                                                    |                | Javaghara |              |

2) Menuju Lokasi Pencarian

Pengguna akan secara otomatis diarahkan pada lokasi pencarian dan sekitarnya dengan tampilan peta Indonesia yang sudah diperbesar pada lokasi pencarian, Semarang.

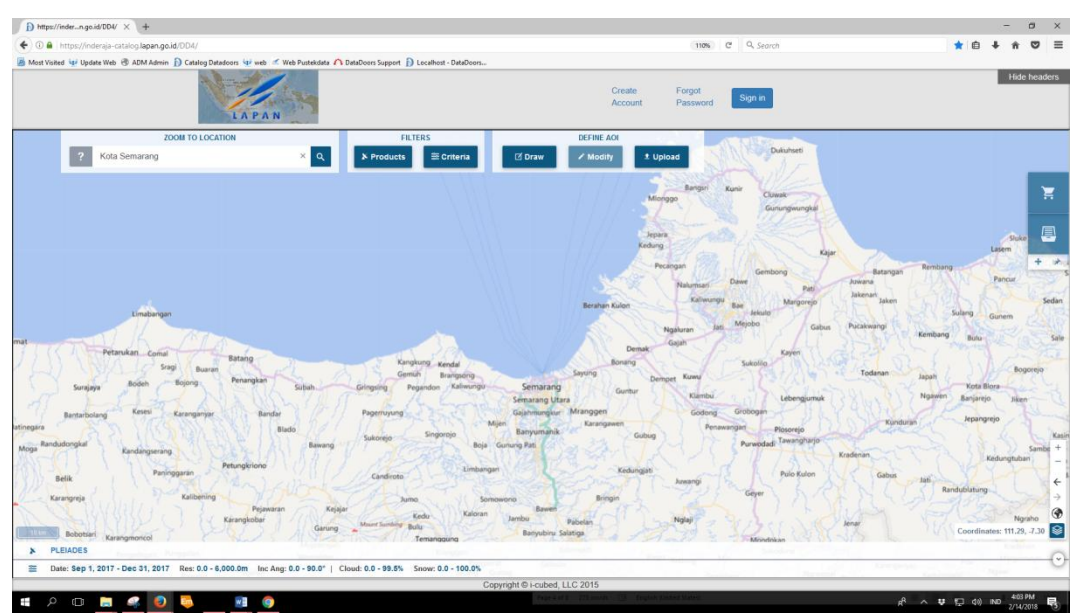

#### 6. Menu Define AOI

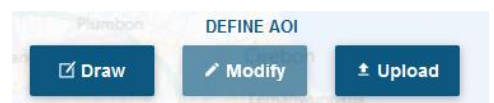

Menu Define AOI dapat digunakan untuk menggambar, memodifikasi, mengunggah, dan mengekspor AOI.

#### a. Menu Draw

Digunakan untuk menggambar AOI. AOI yang digambarkan pada katalog Datadoors dapat berupa titik, garis, kotak, poligon, koordinat.

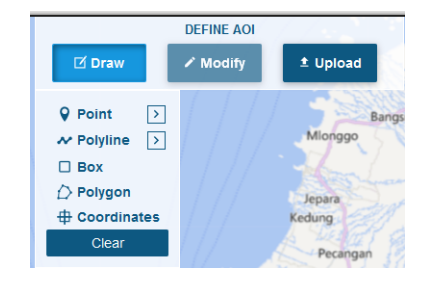

#### 1) Point

Digunakan untuk membuat titik tengah AOI dan menampilkan hasilnya dalam bentuk kotak persegi yang mempunyai luas sebesar ukuran dikuadratkan. Pengguna dapat mengatur ukuran di kotak Size. Contoh : Size 5 km, maka luas AOI yang ditampilkan  $L = 5^2 = 25 \text{ km}^2$ .

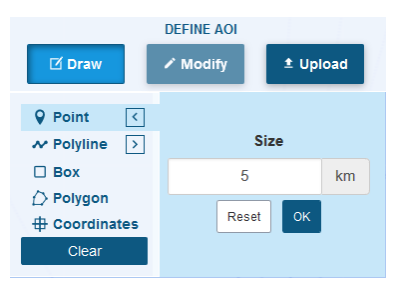

Klik pada satu titik pada peta di katalog, lalu akan muncul AOI.

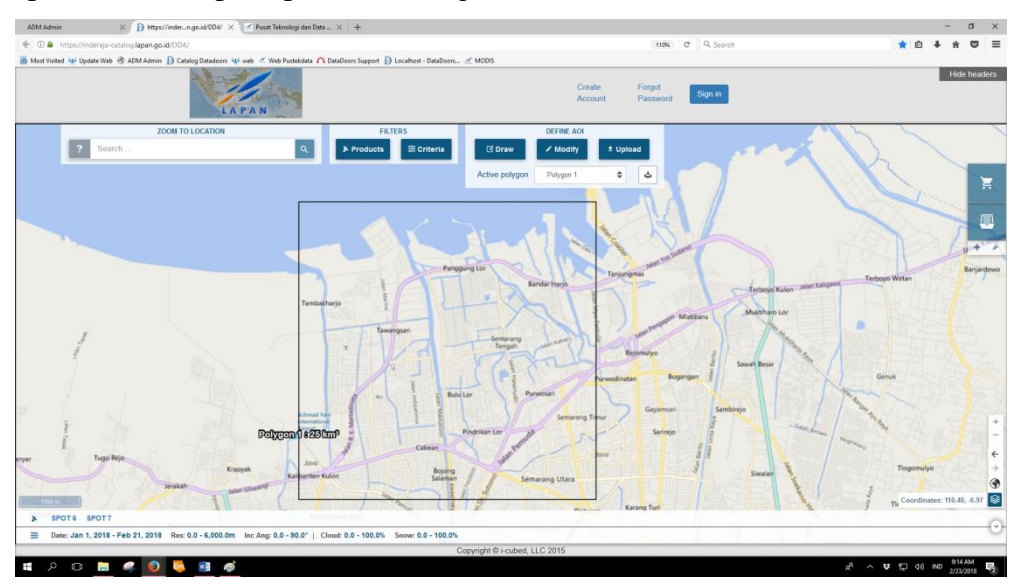

# 2) Polyline

Digunakan untuk membuat garis AOI dan menampilkan hasilnya dalam bentuk poligon. Ukuran garis dapat diatur seperti ukuran pada titik.

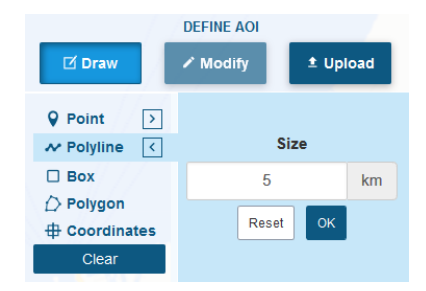

Klik pada satu titik pada peta di katalog, geser kursor membentuk garis.

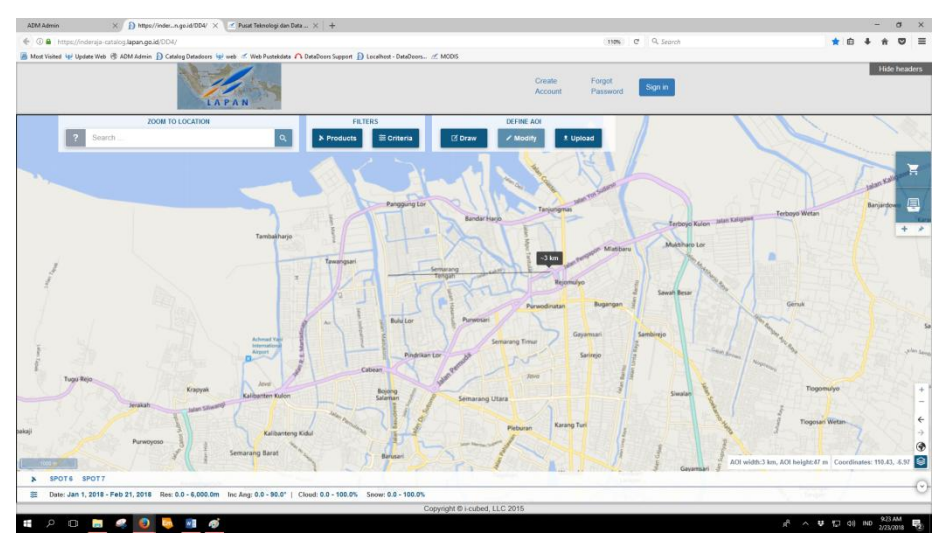

Setelah menggambar garis, klik pada ujung garis dan akan muncul AOI.

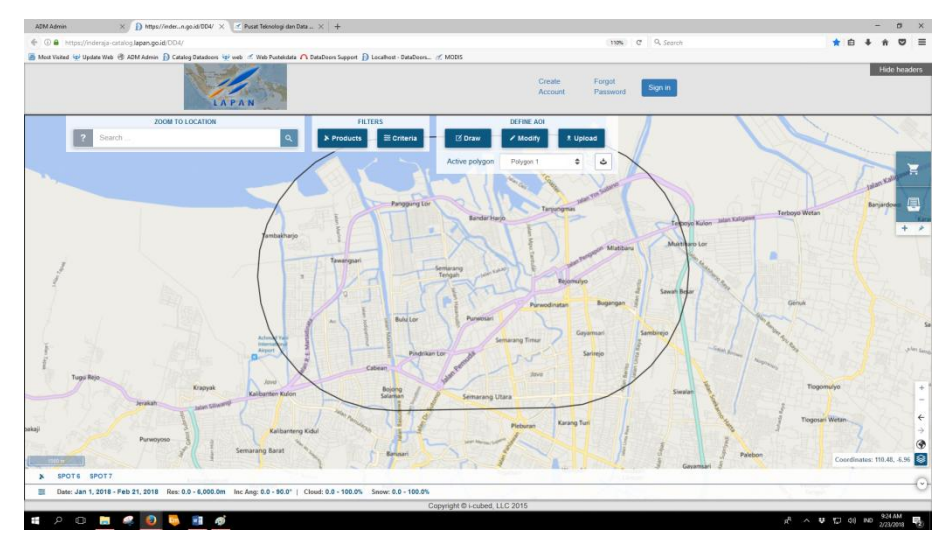

3) Box

Digunakan untuk membuat dan menampilkan hasil AOI dalam bentuk kotak persegi atau persegi panjang.

|                                      | DEFINE AOI |                  |
|--------------------------------------|------------|------------------|
| 🗹 Draw                               | Modify     | ± Upload         |
| ♀ Point     >       ≁ Polyline     > | []]]       | Bangs<br>Mionggo |
| Box                                  |            | - Anna           |
|                                      |            | Jepara<br>Kedung |
| Clear                                |            | Pecangan         |

Ukuran kotak harus memiliki luas minimal 25 km<sup>2</sup>.

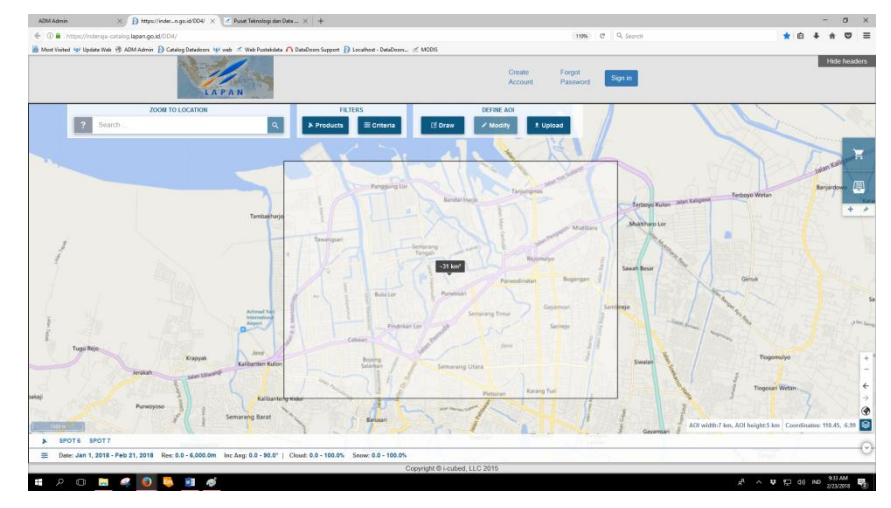

Jika luas AOI kurang dari 25 km<sup>2</sup> maka akan ada notifikasi berikut.

```
AOI surface is too small (<25 km²).
```

4) Polygon

Digunakan untuk membuat dan menampilkan hasil AOI dalam bentuk poligon.

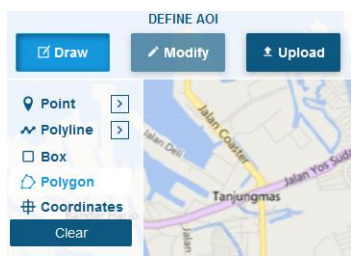

Ukuran poligon harus memiliki luas minimal 25 km<sup>2</sup>.

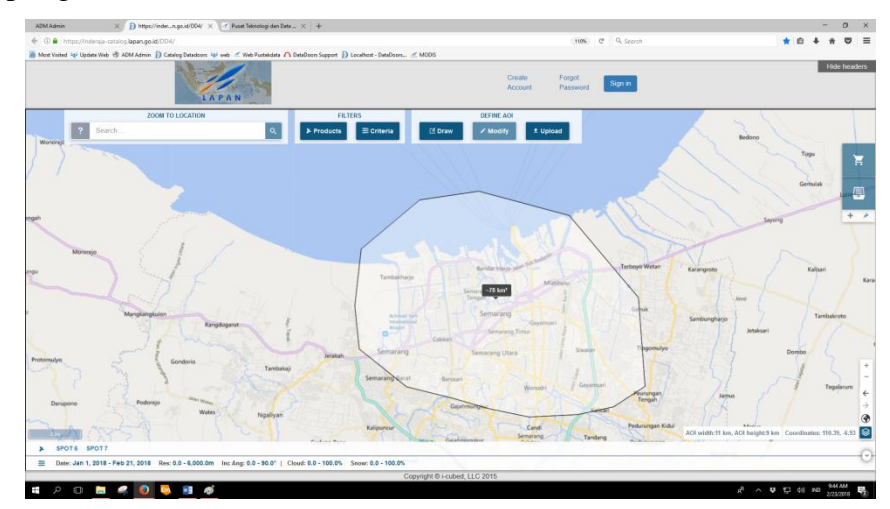

#### 5) Coordinates

Digunakan jika diketahui informasi titik koordinat AOI.

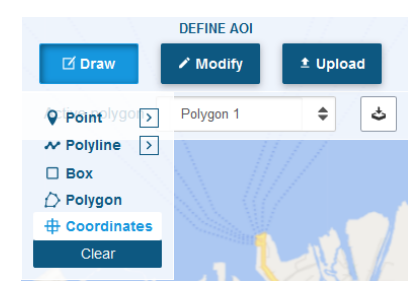

Pengguna bisa menspesifikasikan AOI dengan mengisi koordinat titik tengah (Center Point) atau koordinat ujung kiri atas dan ujung kiri bawah (Corner Point) AOI. Pada Center Point, pengguna dapat mengatur bentuk AOI yang akan ditampilkan yaitu kotak persegi (Square) atau persegi panjang (Rectangle).

| SPECIFY YOUR AOI                |                                             | SPECIFY YOUR ADI                 |                                             |  |  |  |  |
|---------------------------------|---------------------------------------------|----------------------------------|---------------------------------------------|--|--|--|--|
| Center point Corner Coordinates |                                             | Center point Corner Coordinates  |                                             |  |  |  |  |
|                                 | Enter a Latitude and a Longitude            | Enter a Labitude and a Longitude |                                             |  |  |  |  |
| Center point                    |                                             | Upper Left                       |                                             |  |  |  |  |
| Decimal Degrees                 | Degrees Minutes Seconds                     | Decimal Degrees                  | Degrees Minutes Seconds                     |  |  |  |  |
| Latitude                        | Latitude Degrees * Minutes * Seconds * N/S  | Latitude                         | Latitude Degrees ' Minutes ' Seconds ' 11/5 |  |  |  |  |
| Longitude                       | Longitude Degrees * Minutes ' Seconds * W/E | Longitude                        | Longitude Degrees * Minutes * Seconds * W/E |  |  |  |  |
| Dimensions                      |                                             | Lower Right                      |                                             |  |  |  |  |
|                                 | Square DRectangle                           | Decimal Degrees                  | Degrees Minutes Seconds                     |  |  |  |  |
| Leng                            | gth 5 Km                                    | Latitude                         | Latitude Degrees * Minutes ' Seconds * N/S  |  |  |  |  |
| An                              | eea 25 Km²                                  | Longitude -                      | Longitude Degrees ' Minutes ' Seconds ' W/E |  |  |  |  |
|                                 | Reset Cancel Cx                             |                                  | Reset Cancel Ok                             |  |  |  |  |

Isi koordinat Lintang dan Bujur di salah satu kolom derajat desimal atau kolom derajat menit detik. Klik OK, kemudian AOI akan ditampilkan pada katalog.

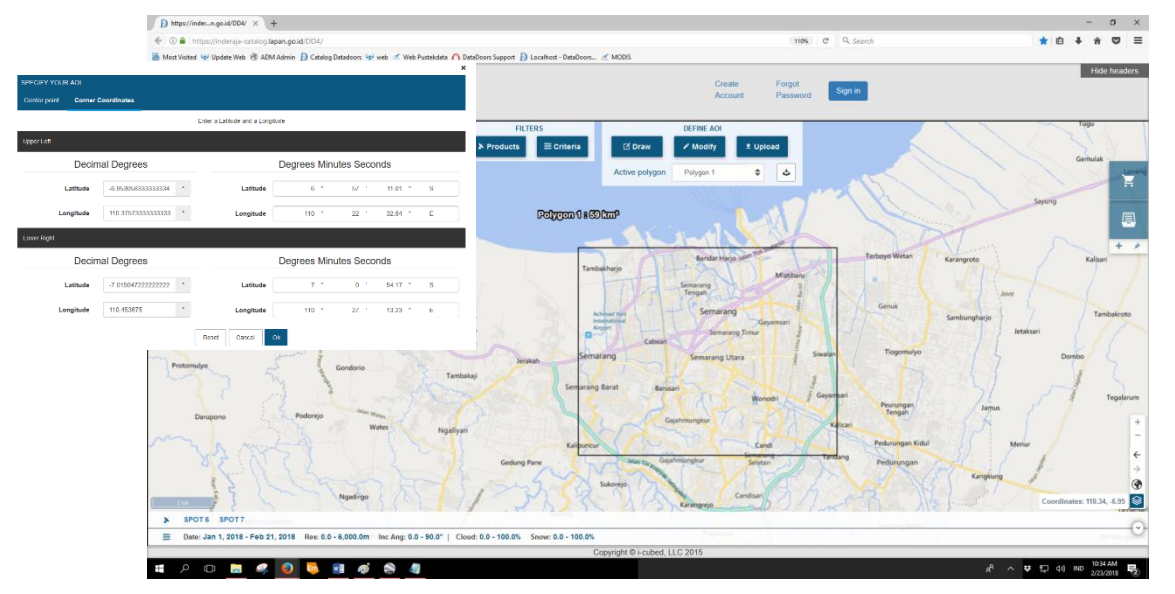

#### Catatan :

Pengguna dapat menggambar lebih dari satu AOI dan AOI yang telah digambar akan ditampilkan sepanjang waktu. Klik Draw  $\rightarrow$  Clear untuk menghapus seluruh AOI.

# b. Menu Modify

Digunakan untuk memodifikasi atau mengubah AOI yang telah digambar. Hal ini diperlukan jika AOI yang telah digambar kurang sesuai dengan kebutuhan pengguna atau luas AOI yang terlalu kecil (>25 km<sup>2</sup>).

Contoh : Pengguna menggambar AOI seluas 11 km<sup>2</sup>.

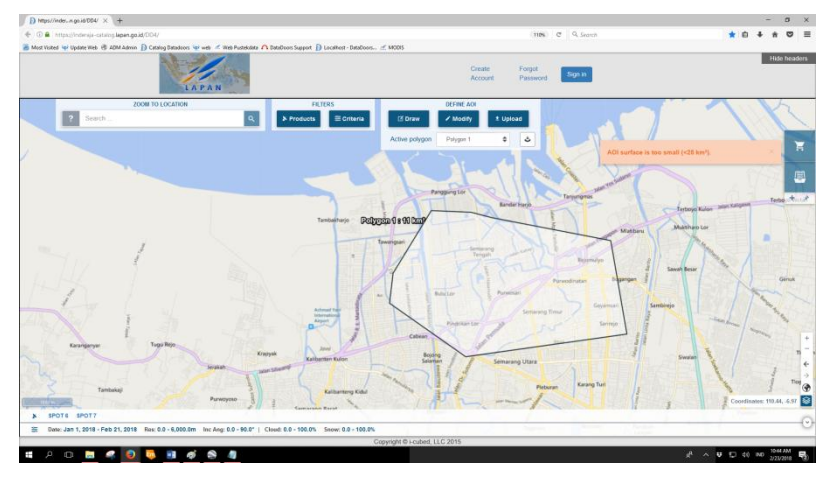

Klik Modify lalu arahkan kursor pada AOI dan geser titik biru yang muncul pada sisisisi poligon untuk mengubah AOI.

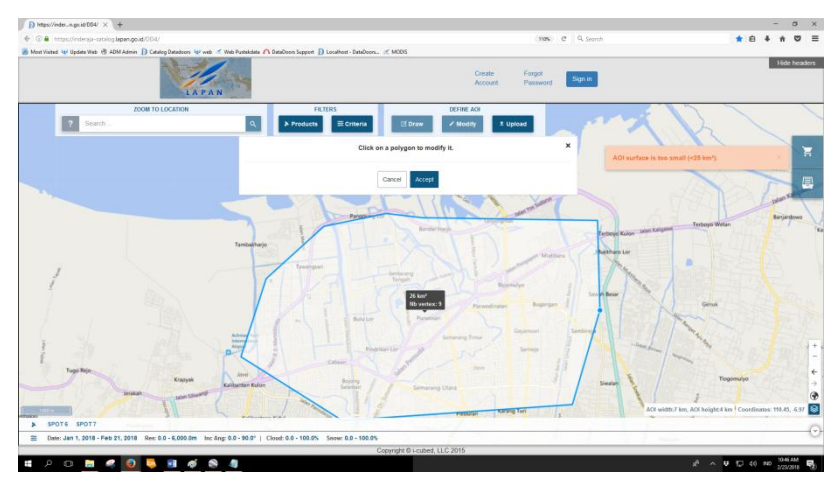

Klik Accept dan hasil modifikasi AOI akan ditampilkan pada katalog.

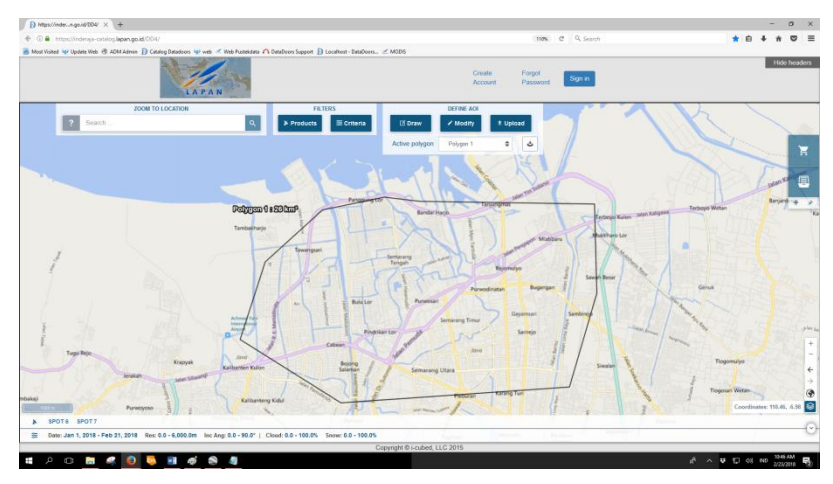

#### c. Menu Upload

Selain menggambar dan memodifikasi, pengguna dapat mengunggah file untuk menampilkan AOI pada katalog. File yang dapat diunggah dan ditampilkan di katalog berupa ID (Scene ID data), WKT (file .txt), KML/KMZ, dan SHP. Pilihan terbaik adalah dengan menggunggah file SHP atau KML/KMZ.

| IMPO | RT DATA |               |             |             |       |       |       |      |       |  |
|------|---------|---------------|-------------|-------------|-------|-------|-------|------|-------|--|
|      | WKT     | KML / KMZ     | SHP         |             |       |       |       |      |       |  |
|      | For     | the best expe | rionco solo | oct all fil | los f | or th | o st  | and  | filo  |  |
|      | FUI     | the best expe | nence seit  | ect all fil |       |       | ie si | lape | ille. |  |
|      |         |               | ± Up        | oload       |       |       |       |      |       |  |
|      |         |               |             |             |       |       |       |      |       |  |
|      |         |               |             |             |       |       |       |      |       |  |
|      |         |               | Cancel      | Ok          |       |       |       |      |       |  |

Klik Upload  $\rightarrow$  Klik SHP  $\rightarrow$  Klik Upload  $\rightarrow$  Pilih file SHP pada direktori komputer  $\rightarrow$  tunggu sampai ada keterangan file SHP telah berhasil diimpor.

| IMPORT DATA                                                 |     |                                          |                                  |                                                                   |  |  |  |
|-------------------------------------------------------------|-----|------------------------------------------|----------------------------------|-------------------------------------------------------------------|--|--|--|
| ID                                                          | WKT | KML / KMZ                                | SHP                              |                                                                   |  |  |  |
| For the best experience select all files for the shapefile. |     |                                          |                                  |                                                                   |  |  |  |
|                                                             |     |                                          | ± U                              | pload                                                             |  |  |  |
|                                                             | Sha | pefile correctly im<br>Please validate t | iported; its a<br>to finalize th | associated projection is Unknown.<br>e import and create the AOI. |  |  |  |
|                                                             |     |                                          | Cancel                           | Ok                                                                |  |  |  |

# Klik OK $\rightarrow$ file SHP ditampilkan di katalog.

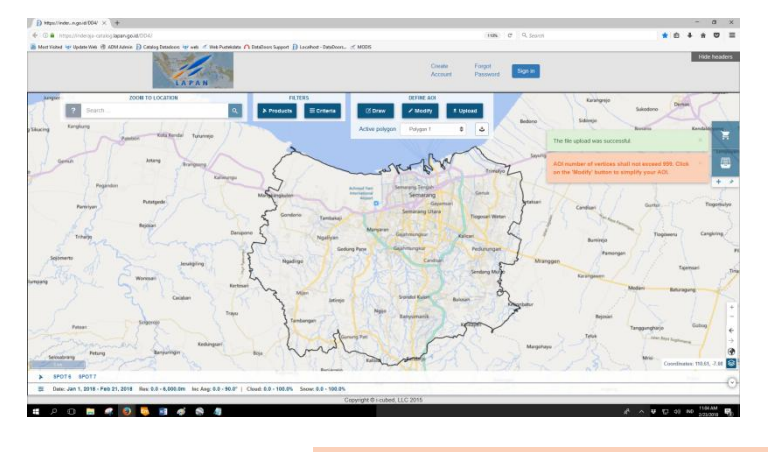

Bila muncul notifikasi sebagai berikut :

AOI number of vertices shall not exceed 999. Click on the 'Modify' button to simplify your AOI.

maka yang perlu dilakukan oleh pengguna adalah menyederhanakan bentuk AOI dengan menggunakan menu Modify atau pengguna dapat menggambar AOI baru sesuai dengan bentuk yang lebih sederhana dan sesuai luas AOI yang diunggah.

# d. Menu AOI Export

AOI yang telah ditampilkan pada katalog, dapat diekspor ke dalam file .kml.

| DEFINE AOI     |           |        |    |  |  |  |  |  |
|----------------|-----------|--------|----|--|--|--|--|--|
| 🗹 Draw         | 🖍 Modify  | ± Uplo | ad |  |  |  |  |  |
| Active polygon | Polygon 1 | \$     | \$ |  |  |  |  |  |

Klik ikon AOI Export  $\triangleleft \rightarrow$  Klik file .kml  $\rightarrow$  Simpan di komputer.

|                  | DEFINE AOI | 11/1     |   |
|------------------|------------|----------|---|
| 🗹 Draw           | Modify     | ± Upload |   |
| Active polygon   | Polygon 1  | \$       | 5 |
| export-20180223- | 111312.kml | ×        |   |

AOI yang dapat diekspor adalah AOI yang digambar dan dimodifikasi pada katalog.

#### 7. Menu Filters

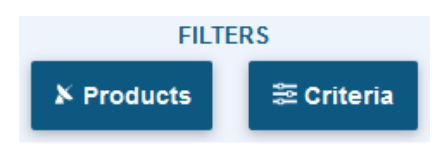

Pada Filters, pengguna dapat menggunakan menu *Criteria* dan *Product* agar data yang ditampilkan di katalog sesuai dengan yang dibutuhkan pengguna.

#### a. Criteria

Pada menu *Criteria*, pengguna dapat mengatur rentang waktu akuisi data, resolusi, sudut insidensi, tutupan awan, dan tutupan salju.

| Search Criteria     |                               |              |              |     |            |   |
|---------------------|-------------------------------|--------------|--------------|-----|------------|---|
| Acquisition Range   | Single ~                      | Begin        | 2010-01-01   | End | 2018-02-23 |   |
| Resolution (m)      | 0  <b>÷</b> - 600( <b>≑</b> m |              |              |     |            |   |
| Incidence Angle (°) | 0 ÷ 90 ∳                      |              |              |     |            |   |
| Optical Criteria    |                               |              |              |     |            | ^ |
| Cloud Cover (%)     | 0 100 - %                     |              |              |     |            |   |
| Snow Cover (%)      | 0                             |              |              |     |            |   |
|                     | Cano                          | cel 🕹 Restor | e default OK |     |            |   |

1) Acquisition Range

A annulation Dance

Pada Acquisition Range atau rentang waktu akusisi terdapan pilihan Single dan Disabled.

| Acquisition Range                                                              | Single | ~               |            |                    |            |       |  |  |  |  |  |  |
|--------------------------------------------------------------------------------|--------|-----------------|------------|--------------------|------------|-------|--|--|--|--|--|--|
|                                                                                |        |                 |            | Single<br>Disabled | 1.         |       |  |  |  |  |  |  |
| ika pengguna memilih Acquisition Range Single, pengguna dapat mengatur tanggal |        |                 |            |                    |            |       |  |  |  |  |  |  |
| mulai dan tanggal selesainy                                                    | ya. Re | ntang waktu ini | i dapat di | isi dari re        | entang v   | waktu |  |  |  |  |  |  |
| harian hingga tahunan.                                                         |        |                 |            |                    |            |       |  |  |  |  |  |  |
| Single v                                                                       | Begin  | 2010-01-01      |            | End                | 2018-02-23 |       |  |  |  |  |  |  |

Jika pengguna memilih *Acquisition Range Disabled*, maka rentang waktu akan otomatis disesuaikan dengan seluruh data yang ada dari data terlama sampai data terbaru.

Disabled 🗸

2) Resolution

Pengguna dapat mengatur resolusi spasial atau ketelitian data sesuai kebutuhan pengguna. Data resolusi tinggi memiliki resolusi spasial 0,4-4 m, data resolusi menengah memiliki resolusi spasial 4-30 m, dan data resolusi rendang memiliki resolusi spasial lebih dari 30m.

Resolution (m)

0**≑** - 600(**≑** m

3) Insidence Angle

Sudut insidensi merupakan sudut perekaman citra. Semakin kecil sudut insidensi, semakin tinggi resolusi data.

Incidence Angle (°)

0**≑** - 90 **≑** °

4) Cloud Cover dan Snow Cover

Semakin rendah tutupan awan dan tutupan salju, kualitas data akan semakin baik.

| Cloud Cover (%) | 0÷ - 100 ÷ %  |
|-----------------|---------------|
| Snow Cover (%)  | 0 ➡ - 100 ➡ % |

#### **b.** Products

Pengguna dapat memilih jenis data yang akan ditampilkan pada katalog. Centang *Select All* untuk memilih seluruh data, centang salah satu atau centang beberapa data untuk menampilkan ketersediaan data sesuai yang dibutuhkan.

| Products         |                  |                  |
|------------------|------------------|------------------|
| Select All       |                  | C Expand All     |
| □ ALOS 0.5 ~     | □ GEOEYE 🛛 S     | IKONOS 🕪         |
| LANDSAT 5 0/2 ~  | LANDSAT 7 06 ~   | LANDSAT 8 0.10 V |
| MODIS AQUA 018   | O MODIS TERRA 01 | NPP-VIRS      VI |
| PLEIADES 04      |                  | C RAPID EYE 🛯    |
| C SPOT 2 0/4     | □ SPOT 4 🔲 ✓     | C SPOT 5 019 🗸   |
| □ SPOT 6 0/4 ✓   | □ SPOT 7 0/2 ✓   | C TERRASARX 013  |
| □ WORLDVIEW 09 ~ |                  |                  |
|                  | Cancel OK        |                  |

Centang *Expand All* untuk menampilkan detail ketersediaan data pada tiap-tiap jenis data klik ikon  $\checkmark$  yang berada di samping nama jenis data untuk menampilkan detail masing-masing data.

| Process                                                                                                    |                                                                                                    |                                                                                                    |
|----------------------------------------------------------------------------------------------------|----------------------------------------------------------------------------------------------------|----------------------------------------------------------------------------------------------------|
| C belect All                                                                                                    |                                                                                                    | C Excert All                                                                                                    |
| Aus      A     Acceleration     Acceleration     Acceleration     Acceleration     Acceleration     Acceleration     Acceleration     Acceleration     Acceleration     Acceleration     Acceleration                                                                                                    | O declaria         A           O declaria         C           O declaria         C           O declaria         C           O declaria         C           O declaria         C           O declaria         C           O declaria         C           O declaria         C                                                                                                    | sones     constit     constit     con |
| O LARGET TILIS A                                                                                                    | LANGLAT         Image: Comparison of the comparison of the comparison | LANGLAY      LANGLAY       |
| 0         MOD 4 ADUA         Image: Comparison of the comparison of the compari | о воратияма 🖬 🔺 л<br>О моратиям, та                                                                                                    | C services III A C                                                                                                    |
| O         Passas         A           O         Passas         A           O         Passas         A           O         Passas         A                                                                                                    | •         subcession         •           •         Subcession         •           •         Subcession         •           •         Subcession         •           •         Subcession         •           •         Subcession         •                                                                                                    | SAMERIE     A                                                                                                    |

# 8. Mengecek Ketersediaan Data dan Membuat Lampiran Permohonan Data

Setelah mengetahui fitur atau menu yang ada di katalog, selanjutnya pengguna dapat mengecek ketersediaan data yang dibutuhkan dan membuat lampiran ketersediaan data untuk dikirim dalam bentuk digital bersama surat permohonan data dan syarat-syarat lainnya. Berikut adalah langkah-langkahnya.

#### a. Menentukan lokasi

Misal : Semarang.

| https://indern.              | go.id/DD4/ × +                                                      |                                              | – a ×        |
|------------------------------|---------------------------------------------------------------------|----------------------------------------------|--------------|
| ( ) ( https://               | Inderaja-catalog.lapan.go.id/DD4/                                   | 110% C Q. Search                             | * 🗅 🖡 🛪 🗢 🚍  |
| 🙆 Most Visited 🙀 U           | Ipdate Web 🛞 ADM Admin 👔 Catalog Datadoors 🙀 web 🧭 Web Pustekdata 🏠 | DataDoors Support Ď Localhost - DataDoors    |              |
|                              | LAPAN                                                               | Create Forgot<br>Account Password Sign in    | Hide headers |
| Malros                       | ZOOM TO LOCATION                                                    | VIEFICYERS // DEFINE ACI                     | COAM         |
| ?                            | Semarand × Q                                                        | > Products ≣ Criteria I Draw Addity ± Upload |              |
| Pondicharry                  | Semarang, Semarang, Indonesia, Asia                                 | 24 / / / (MA                                 |              |
| S                            | 😫 Kota Semarang Kota Semarang, Indonesia, Asia                      | Then the tar tare                            |              |
| puram                        | () Kabupaten Semarang, Kabupaten Semarang, Indonesia, Asia          |                                              |              |
| LANKA                        | C Semarang.Semarang, Indonesia, Asia                                | ina Sea Palau Palau                          |              |
| Sri Jayawardeneputa<br>Konte | C Semarang Semarang, Indonesia, Asia                                |                                              |              |
|                              | C Semarang, Semarang, Indonesia, Asia                               | Lander Sent                                  |              |
|                              | C Semarang, Semarang, Indonesia, Asia                               | U <sup>a</sup>                               | + *          |
|                              | C Semarang Semarang, Indonesia, Asia                                | Sulawesi Sea Molicica                        |              |
|                              | C Semarang Semarang, Indonesia, Asia                                | Automotion Automotion                        |              |
|                              | C Semarang Semarang, Indonesia, Asia                                |                                              |              |
|                              | C Semarang.Semarang. Indonesia, Asia                                | Portana                                      |              |
|                              | Semarang.Semarang. Indonesia, Asia                                  | INDONESIA                                    |              |
|                              | C Talang Semarang Talang Semarang, Indonesia, Asia                  | imper                                        |              |

#### b. Menggambar atau Mengunggah AOI

Misal : Menggambar AOI dengan menggunkan menu Draw Box.

| ndern.gs.id/004/ × +                                                      |                      |             |           |        |                     |               |               |                                           |                    |                                      |                  |      |
|---------------------------------------------------------------------------|----------------------|-------------|-----------|--------|---------------------|---------------|---------------|-------------------------------------------|--------------------|--------------------------------------|------------------|------|
| ttps://inderaja-catalog.lapan.go.ld/DD4/                                  |                      |             |           |        |                     |               |               |                                           | 110% C             | 9. Search                            | * 0 +            |      |
| 1 49 Update Web 🛞 ADM Admin D Catalog Datadoos 40                         | PAN                  | ta 🗥 DataDi | oors Supp | ot D L | ocalhost - DataDoon |               | Cre<br>Act    | cate<br>count                             | Forgot<br>Password | Sign in                              |                  |      |
| ZOOM TO LOCATION   Kota Semarang                                          | × Q                  |             | Produ     | FILTE  | RS<br>E Criteria    | 🗹 Draw        | DEFINE AOI    | ± Uplo                                    | ad                 |                                      | and and a        |      |
| Optical Results<br>Estimated number of results ~                          |                      |             |           |        | ×                   | Active polygo | n) Polygon 1  | •                                         | ٥                  |                                      | Histor           |      |
| Sort by Default (cloud cover and date)                                    | 90                   | W           | ode C     | *      | •                   |               |               |                                           |                    |                                      | Sidorei          | in   |
| Plelades MS - Sep 18, 2017<br>Ret: 2.00m   Inc Ang: 19.7"   Cloud: 0.0%   |                      | W           |           | *      | • î)                |               |               |                                           |                    |                                      | SIL              | 5    |
| Pielades P - Sep 18, 2017<br>Res:0.50m   Inc Ang: 19.7"   Cloud: 0.0%     | 0                    | W           |           | *      | •                   | 1             |               |                                           |                    |                                      | Sayung           | 1    |
| Pleiades P - Feb 28, 2017<br>Res: 0.50m   Inc.Ang: 8.8"   Cloud: 0.0%     |                      | W           |           | *      | •                   | 74            | 1             |                                           | TAN                | Trinutyo                             | Kalkari L        | Ke   |
| Plelades P - Feb 28, 2017<br>Res: 0.50m   Inc Ang: 8.8"   Cloud: 0.0%     | 0                    | W           |           | *      | •                   | Mangkangkulor | -             | Activities To<br>International<br>Alignet | - AL               | Semarang Genuk<br>Gayamsari 3        | Itaksari Candisa | ri   |
| Pielades MS - Feb 28, 2017<br>Res: 2.00m   Inc Ang: 0.0*   Cloud: 0.0%    |                      | W           |           | *      | •                   | 5 Some        | lorio Tambaka | -                                         | Sen                | Tiogosari Wetan                      | ASS              | 1    |
| SPOT 6 P ORT - Jul 3, 2017<br>Res: 1.50m   lec Ang: 13.6"   Cloud: 0.5%   |                      | W           |           | *      | •                   | 188           | Ngaliyan      | Sedung Page                               | Gajahrn            | nungkur Kalican<br>ungkur Pedurungan | J Bu             | mir  |
| SPOT 6 MS ORT - Jul 3, 2017<br>Res: 6.00m   lec Ang: 13.6"   Cloud: 0.5%  |                      | W           |           | *      | •                   | Nge           | dingo         |                                           |                    | Candian Sendang Mulyo                | Mranggen         | 15   |
| SPOT 6 MS ORT - Aug 11, 2016<br>Res: 6.00m   lec Ang: 14.3"   Cloud: 0.7% |                      | i W         |           | *      | • rto               | and a         | Milen         |                                           | R M                |                                      | 6 7              | - 41 |
| SPOT 6 P ORT - Aug 11, 2016<br>Res: 150m   Inc Ang: 14.3"   Cloud: 0.7%   | 0                    | W           |           | *      | • N                 |               | - Jatie       | *                                         | Ngijo Barry        | Buusan Kebonb                        | tur Coordinates: | 11   |
| LADES SPOTS SPOT7                                                         |                      |             |           |        |                     |               |               |                                           |                    |                                      |                  |      |
| 3: Sep 1, 2015 - Dec 31, 2017 Res: 0.0 - 6,000.0m                         | Inc Ang: 0.0 - 30.0* | Cloud:      | 0.0 - 30  | 0% Sr  | ow: 0.0 - 100.0%    |               |               |                                           |                    |                                      |                  |      |

#### c. Menentukan Criteria

Misal : Tanggal Akuisisi 1 Januari 2017 – 31 Desember 2017, Sudut insidensi  $30^{\circ}$ , tutupan awan 30%.

|                     |               |                                     | × |
|---------------------|---------------|-------------------------------------|---|
| Search Criteria     |               |                                     |   |
| Acquisition Range   | Single ~      | Begin 2017-01-01 🐷 End 2017-12-31 🐷 |   |
| Resolution (m)      | 0 🚔 - 600 🗭 m |                                     |   |
| Incidence Angle (°) | 0♥ - 30 ♥ °   |                                     |   |
| Optical Criteria    |               | ٨                                   |   |
| Cloud Cover (%)     | 0.            |                                     |   |
| Snow Cover (%)      | 0             |                                     |   |
|                     |               | Cancel & Restore default CK         |   |

#### d. Memilih Product

Misal : SPOT 6, SPOT 7, dan Pleiades

| Products         |                |                   |
|------------------|----------------|-------------------|
| E Select All     | Expand All     |                   |
| ALOS 015 ~       | □ GEOEYE ₩5 ~  | IKONOS 0/4        |
| LANDSAT 5 02 ~   | LANDSAT 7 05 * | LANDSAT 8 (119) ~ |
| MODIS AQUA 08    | MODIS TERRA    | NPP-VIIRS U/3 ×   |
| ♂ PLEIADES       | C QUICKBIRD 04 | C RAPID EYE 0/1   |
| □ SPOT 2 Ø4      | □ SPOT 4 0/4 ~ | • SPOT 5 013 ~    |
| ✓ SPOT 6         | SPOT 7 💈 🗸     | TERRASARX 03      |
| • WORLDVIEW 83 ~ |                |                   |
|                  | Cancel         |                   |

#### e. Menunggu Hasil Pencarian Produk

Setelah produk atau data ditampilkan di katalog. Klik *Sort by*  $\rightarrow$  *Date (Descending)* agar data ditampilkan berurutan dari data dengan tanggal terbaru.

| s://indern.go.id/DD4/ × +                                                   |                                                 |                                                                                                    | -                      |
|-----------------------------------------------------------------------------|-------------------------------------------------|----------------------------------------------------------------------------------------------------|------------------------|
| https://inderaja-catalog.lapan.go.id/DD4/                                   |                                                 | 110% C <sup>4</sup> Q. Search                                                                                   | * 6 + 4                |
| ited 🙀 Update Web 🛞 ADM Admin 🌔 Catalog Datadoors 🖣                         | 🛿 web 🗹 Web Pustekdata 🏠 DataDoors Support 🜔 Lo | alhost - DataDoors                                                                                              |                        |
| LA                                                                          | PAN                                             | Create Forgot Sign in Account Password                                                                          | 14                     |
| ZOOM TO LOCATION                                                            | FILTER                                          | S DEFINE AOI                                                                                                    | 111                    |
| ? Kota Semarang                                                             | × Q >> Products                                 | ≅ Criteria I Draw / Modify ± Upload                                                                             | Banjarsari             |
| Optical Results                                                             |                                                 | X Active polygon Polygon 1 🗢 🕹                                                                                  |                        |
| Estimated number of results ~                                               |                                                 |                                                                                                    | mtpulstoko             |
| Optical Results1 -50 🎫                                                      | Target Mode 🕖                                   | 6                                                                                                    | Karangr                |
| Sort by Default (cloud cover and date)                                      |                                                 | •                                                                                                    |                        |
| Pleiades N                                                                  |                                                 |                                                                                                    | Bedono                 |
| Res: 2.00m ] Date (Ascending)                                               |                                                 |                                                                                                    | Lainterna              |
| Pleiades P<br>Resolution (Ascending)                                        |                                                 |                                                                                                    | Sayung                 |
| Res: 0.50m  <br>Resolution (Descending)                                     |                                                 | Trinking                                                                                                    | Kedr                   |
| Pleiades F Cloud Cover (Ascending)<br>Res: 0.50m   Cloud Cover (Descending) | 🗆 i 🗑 🛋 🖈 🖻                                     |                                                                                                    | Kalkari                |
| Pleiades F Incidence Angle (Ascending)                                      |                                                 | Advand Yari<br>Mangkangkulon demutication Genuk                                                                 | ASTAL 1                |
| Res: 0.50m I Incidence Angle (Descending)                                   | 🗆 i 🗑 🖬 🖈 '                                     | Cemarana (Itara                                                                                                 | Jetaksari<br>Candisari |
| Pleiades MS - Feb 28, 2017<br>Res: 2.00m   Inc Ang: 8.8"   Cloud: 0.0%      | 🗆 🕴 🖬 🖈 ·                                       | Gondorio Tambalaji Manyaran Tiogosari Wetan                                                                     | 143 3                  |
| SPOT 6 P ORT - Jul 3, 2017<br>Res: 1.50m   Inc Ang: 13.6*   Cloud: 0.5%     | 🗆 🖬 🗑 📾 🏓 -                                     | P Ngaliyan Gagamangaur Kalicari<br>Gedung Pane Gagamangkur Pedurungan                                           | Burning                |
| SPOT 6 MS ORT - Jul 3, 2017<br>Res: 6.00m   Inc Ang: 13.6"   Cloud: 0.5%    | 🗆 🖬 🗑 🖉 🖈 ·                                     | Ngadigo Candiali Sendan Mulyo                                                                                   | Mranggen               |
| SPOT 6 MS ORT - Aug 11, 2016<br>Res: 6.00m   Inc Ang: 14.3"   Cloud: 0.7%   |                                                 | noul Nim Nim                                                                                                    | 1                      |
| SPOT 6 P ORT - Aug 11, 2016<br>Res: 1.50m   Inc Ang: 14.3"   Cloud: 0.7%    | 🗆 1 🗑 📾 🖈 -                                     | Nu Jatirejo Ngio Bulusan Keto                                                                                   | Coordinates: 110       |
| PLEIADES SPOT 6 SPOT 7                                                      |                                                 | in a second second second second second second second second second second second second second second second s |                        |
| Date: Sep 1, 2015 - Dec 31, 2017 Res: 0.0 - 6,000.0m                        | Inc Ang: 0.0 - 30.0"   Cloud: 0.0 - 30.0% Sn    | w: 0.0 - 100.0%                                                                                                 |                        |
|                                                                             |                                                 | Copyright © i-cubed, LLC 2015                                                                                   |                        |

#### f. Memilih Produk

Centang kotak putih untuk memilih produk 📝, klik 🖬 untuk menampilkan informasi data produk atau data yang dipilih, klik 💓 untuk memasukkan produk terpilih ke keranjang, klik 🖾 untuk menampilkan preview data di katalog, klik 🔊 untuk menampilkan preview footprint di katalog, dan klik 🗇 untuk memperbesar ke lokasi data yang dipilih.

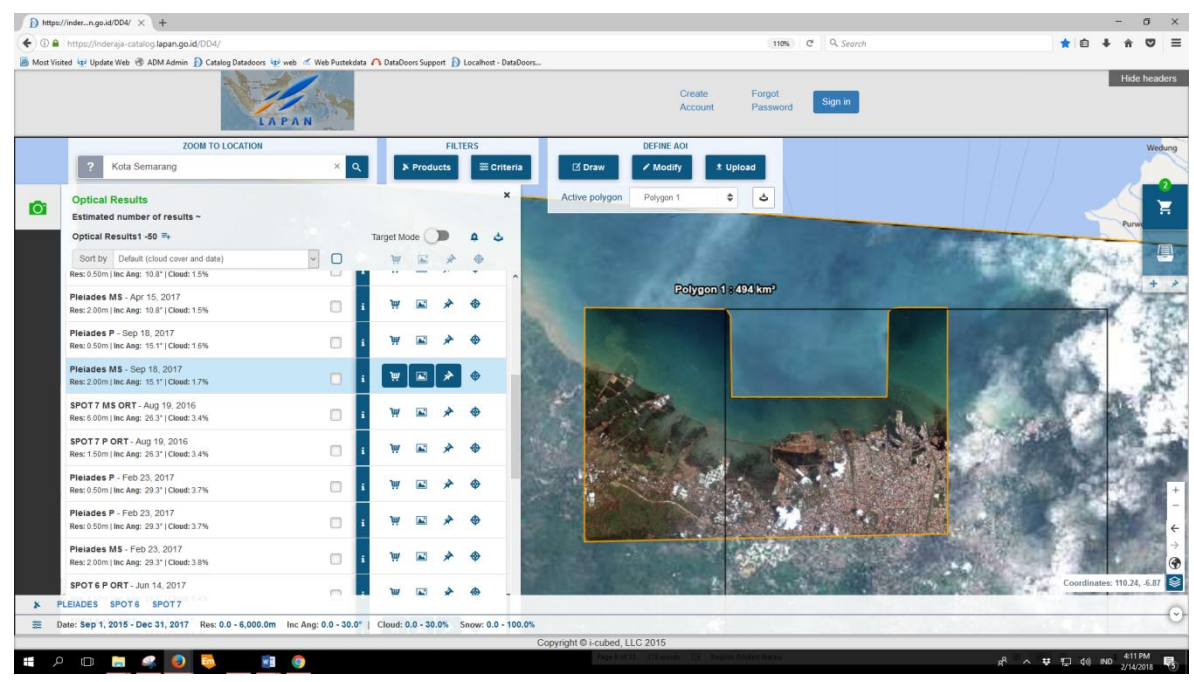

#### g. Mengecek Keranjang

Hal ini dilakukan untuk mengecek apakah semua data yang dibutuhkan pengguna sudah dipilih dan dimasukkan ke keranjang sebelum berlanjut untuk ekspor lampiran data.

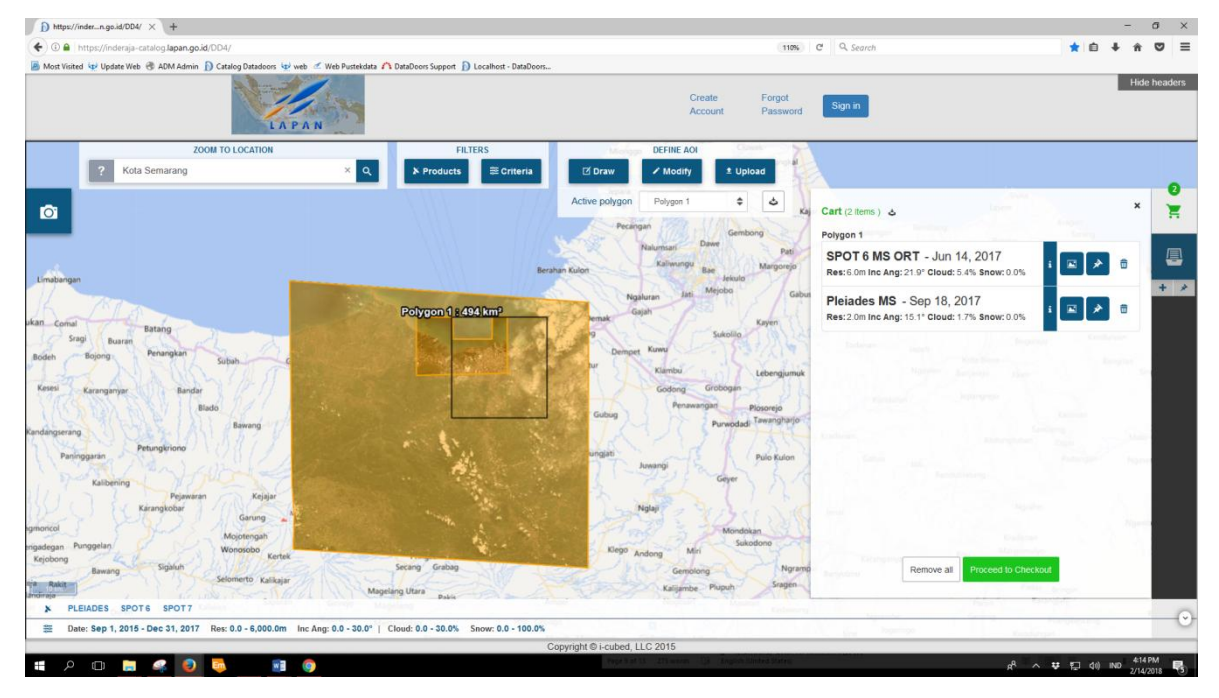

# h. Ekspor Lampiran Data

Klik ikon 🖕 untuk ekspor, pilih jenis ekspor csv.

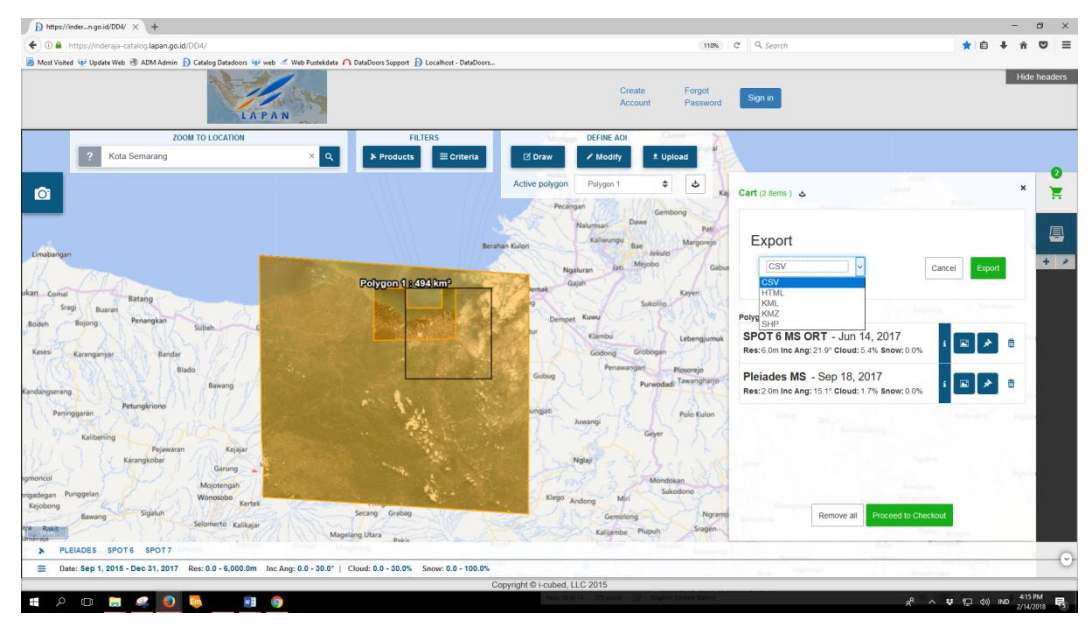

Tunggu sampai file ekspor siap, kemudian klik untuk mengunduh.

| D https://indern.gs.id/0D4/ × +                                                                                   |                                                    |                            | - ø ×                                                                                                    |
|----------------------------------------------------------------------------------------------------|----------------------------------------------------|----------------------------|----------------------------------------------------------------------------------------------------|
| O      https://inderaja-catalog.lapan.go.id/0D4/                                                                  |                                                    | (110%) C Q, Search         | ★ ê ↓ A ♡ Ξ                                                                                                    |
| Cation Dations of the Update Web (* ADM Admine) Cation Dations of the P and the Admine of DataDown S              | pport ]) Localhot - DataDoors<br>Create<br>Account | Forgot<br>Password Sign in | Hide headers                                                                                                    |
| ZOOM TO LOCATION                                                                                                  | FILTERS DEFINE ADI                                 | 2                          |                                                                                                    |
| ? Kota Semarang × Q × Pro                                                                                         | ducts III Criteria 🗹 Draw 🗸 Modity 🗶 Up            | oload                      | 0                                                                                                    |
| 0                                                                                                    | Active polygon Polygon 1 🜩                         | 🕹 Kaj Cart (2 Itoms ) 🕹    | ×                                                                                                    |
|                                                                                                    | Pecangan Gem<br>Naturnsari Dawe                    | bong                       | _                                                                                                    |
|                                                                                                    | Berahan Kulon Kalwangu Bae kande                   | Margorejo Export           |                                                                                                    |
|                                                                                                    | Ngaluran lati Mrjobo                               | Gabus CSV                  | Cancel Export                                                                                                    |
| ukan Comal Batang Polygo                                                                                          | n 1 2494 km² Gajah<br>9 Sukolio                    | Kayen                      | evront-20180214-161518 rsv                                                                                                    |
| Bodeh Bojong Penangkan Subah C                                                                                    | Deinget Kuwa                                       | 1/2/4]                     |                                                                                                    |
| Kesesi Karanganyar Bandar                                                                                         | Kantou<br>Godong Grobogan                          | Lebengjumuk<br>Polygon 1   |                                                                                                    |
| Biado                                                                                                    | Gubug Penawargan                                   | Picsorejo SPOT 6 MS ORT -  | Jun 14, 2017 👔 💌 🖻 🗇                                                                                                    |
| Kandangerang Petungkriono                                                                                         | N. C. SSELAN POT                                   | Res: 6 0m Inc Ang: 21.9° C | 40, 2047                                                                                                    |
| Panggaran<br>Panggaran                                                                                            | Avengi                                             | Res: 2 0m Inc Ang: 15.1° C | ioud: 1.7% Snow: 0.0%                                                                                                    |
| Pejavaran Kejajar                                                                                                 | Nati                                               | 120                        | and the second second se |
| rgmoncol Garung a Mojotengah                                                                                      | The Mond                                           | okan                       | And and a second second second second second second second second second second second second second second se                                                                                                    |
| ngadegan Punggelan Wonorobo<br>Kejobong Sigaluh Secang G                                                          | Klego Andong Mini su                               | Ngramo Remo                | e al Proceed to Checkout                                                                                                    |
| Selomerto Kalkajar<br>Andreas                                                                                     | Pakis Pupuh                                        | Sragen                     |                                                                                                    |
| PLEIADES SPOT6 SPOT7     Date: Sep 1, 2015 - Dec 31, 2017 Res: 0.0 - 6,000.0m loc Ano: 0.0 - 30.0*   Cloud: 0.0 - | 30.0% Snow: 0.0 - 100.0%                           | Andrew Street of Concerns  | •                                                                                                    |
| https://inderaja-catalog.lapan.go.id/webservices/v4/Export/Yilenames-export-20180214-161518.cov                   | Copyright © i-cubed, LLC 2015                      |                            |                                                                                                    |
|                                                                                                    |                                                    |                            | A <sup>A</sup> ∧ ♥ 💭 00 ND 2/14/2018 🕏                                                                                                    |
| Opening export-20                                                                                                 | 180214-161518.csv                                  | ×                          |                                                                                                    |
| You have chosen                                                                                                   | to open:                                           |                            |                                                                                                    |
| export-201                                                                                                    | 80214-161518.csv                                   |                            |                                                                                                    |
| which is: M                                                                                                    | icrosoft Excel Comma Separated Values Fi           | ile (1.3 KB)               |                                                                                                    |
| from: https                                                                                                    | //inderaja-catalog.lapan.go.id                     |                            |                                                                                                    |
| What should Fire                                                                                                  | fox do with this file?                             |                            |                                                                                                    |
| Open wit                                                                                                    | Microsoft Excel (default)                          | ~                          |                                                                                                    |
| <ul> <li>DownThe</li> </ul>                                                                                       | mAll!                                              |                            |                                                                                                    |
| 🔿 dTa OneC                                                                                                    | lick! 👎 C:\Users\Rahmi\Downlo                      | ads\ 🗸                     |                                                                                                    |
| ○ Save File                                                                                                    |                                                    |                            |                                                                                                    |
| Do this <u>a</u> u                                                                                                | tomatically for files like this from now on        |                            |                                                                                                    |
|                                                                                                    | ОК                                                 | Cancel                     |                                                                                                    |
|                                                                                                    |                                                    |                            |                                                                                                    |

Simpan file csv.

| 🧶 Enter name of file to save to                                   |               |                 |      |                  |        | × |  |  |  |  |  |  |  |
|-------------------------------------------------------------------|---------------|-----------------|------|------------------|--------|---|--|--|--|--|--|--|--|
| ← → × ↑ 🕹 > This PC > Downloads                                   |               |                 | ~ Ō  | Search Downloads |        | Q |  |  |  |  |  |  |  |
| Organize • New folder                                             |               |                 |      |                  |        |   |  |  |  |  |  |  |  |
| V This PC                                                         | Date modified | Туре            | Size |                  |        |   |  |  |  |  |  |  |  |
| > 🧊 3D Objects                                                    | No items mat  | ch your search. |      |                  |        |   |  |  |  |  |  |  |  |
| > 📃 Desktop                                                       |               |                 |      |                  |        |   |  |  |  |  |  |  |  |
| > 🖹 Documents                                                     |               |                 |      |                  |        |   |  |  |  |  |  |  |  |
| > 🕂 Downloads                                                     |               |                 |      |                  |        |   |  |  |  |  |  |  |  |
| > 🁌 Music                                                         |               |                 |      |                  |        |   |  |  |  |  |  |  |  |
| > 📀 My Library                                                    |               |                 |      |                  |        |   |  |  |  |  |  |  |  |
| > 💽 Pictures                                                      |               |                 |      |                  |        |   |  |  |  |  |  |  |  |
| > 📑 Videos                                                        |               |                 |      |                  |        |   |  |  |  |  |  |  |  |
| > 🏪 Local Disk (C:)                                               |               |                 |      |                  |        |   |  |  |  |  |  |  |  |
| > 👝 Data (D:)                                                     |               |                 |      |                  |        |   |  |  |  |  |  |  |  |
| > 🙀 buffer-transfer (                                             |               |                 |      |                  |        |   |  |  |  |  |  |  |  |
| > 🛬 req_pansharp (\\ ↓                                            |               |                 |      |                  |        |   |  |  |  |  |  |  |  |
| File name: export-20180214-161518.csv                             |               |                 |      |                  |        | ~ |  |  |  |  |  |  |  |
| Save as type: Microsoft Excel Comma Separated Values File (*.csv) |               |                 |      |                  |        | ~ |  |  |  |  |  |  |  |
|                                                                   |               |                 |      |                  |        |   |  |  |  |  |  |  |  |
| ∧ Hide Folders                                                    |               |                 |      | Save             | Cancel |   |  |  |  |  |  |  |  |

Setelah file selesai diunduh, buka dengan menggunakan Microsoft Excel.

|     | <b>.</b> 5 |          | e - 1          |       | Ŧ              |                           | export-2018      | 0214-161518         | 3.csv - Exce                            | l (Produc           | ct Activation Fail                                  | ed)         | Sign in    | Ŧ                 |                                                                 |          |      |
|-----|------------|----------|----------------|-------|----------------|---------------------------|------------------|---------------------|-----------------------------------------|---------------------|-----------------------------------------------------|-------------|------------|-------------------|-----------------------------------------------------------------|----------|------|
| F   | ile        | Ho       | me             | Inser | t Pag          | e Layout                  | Formulas         | Data                | Review                                  | View                | Q Tell me                                           | what you wa | ant to do  |                   | Ŀ                                                               | Share    | 씅    |
| Pa  | ste        | ) -<br>- | Calibri<br>B I | Ū     | • 11<br>• Eont | • A •                     |                  | eb<br>≡ ⊡ +<br>≫r - | General<br>\$ ▼ %<br>€_0 .00<br>.00 →.0 | ▼ 12<br>2<br>2<br>5 | Conditional For<br>Format as Table<br>Cell Styles * | matting *   | Ensert     | - Σ<br>- Ψ<br>- < | ✓ <sup>A</sup> <sub>Z</sub> ▼ ✓ ✓ <sup>D</sup> ✓ ✓ <sup>A</sup> |          | •    |
|     | pooura     |          |                |       | Tone           |                           | Alight           | iene sa             | Number                                  |                     | Styles                                              |             | Cells      |                   | annig                                                           |          |      |
| A   | 1          |          | *              |       |                | <i>f</i> <sub>∞</sub> Arc | hive name        | ;Product r          | name;ID;Cl                              | oud Co              | ver;Date;Geor                                       | netry;Incio | lence Angl | e;Acros           | s Track                                                         |          | ~    |
|     | A          |          | В              |       | С              | D                         | E                | F                   | G                                       | н                   | 1                                                   | J           | К          | L                 |                                                                 | м        |      |
| 1   | Archi      | ve n     | me;P           | roduc | t name;II      | ;Cloud Cov                | ver;Date;G       | eometry;I           | ncidence /                              | Angle;A             | cross Track Inc                                     | idence An   | gle;Along  | Track In          | cidence                                                         | 2 Angle  | ;Ac  |
| 2   | SPOT       | 6;SP     | 110.6          | 1749  | 110.6162       | 110.00938                 | 110.01184        | 110.00692           | 110.0020                                | 0000022             | 22 -6.81038888                                      | 889222));2  | 1.91494086 | 21;;;;;;6         | ;45.901                                                         | .128321  | 4;4  |
| 3   | PLEIA      | DES;     | 110.3          | 3624  | 110.3382       | 110.33904                 | 110.41876        | 110.4195            | 1110.4211                               | 5 110.42            | 2511 110.44994                                      | 110.44994   | 110.26324  | 110.26            | 343029                                                          | 3406 - 6 | .88  |
| 4   |            |          |                |       |                |                           |                  |                     |                                         |                     |                                                     |             |            |                   |                                                                 |          |      |
| 6   |            |          |                |       |                |                           |                  |                     |                                         |                     |                                                     |             |            |                   |                                                                 |          |      |
| 7   |            |          |                |       |                |                           |                  |                     |                                         |                     |                                                     |             |            |                   |                                                                 |          |      |
| 8   |            |          |                |       |                |                           |                  |                     |                                         |                     |                                                     |             |            |                   |                                                                 |          |      |
| 9   |            |          |                |       |                |                           |                  |                     |                                         |                     |                                                     |             |            |                   |                                                                 |          |      |
|     |            |          |                |       |                | 101510                    |                  |                     |                                         |                     |                                                     |             |            |                   |                                                                 | _        |      |
|     | 1          |          | ex             | port- | 20180214       | 161518                    | ( <del>+</del> ) |                     |                                         |                     | : •                                                 |             |            |                   |                                                                 |          | Þ    |
| Rea | ady        |          |                |       |                |                           |                  |                     |                                         |                     |                                                     |             | I Ü -      |                   |                                                                 | -+ 1     | 100% |

File csv dilampirkan dalam bentuk file digital untuk melengkapi persyaratan kelengkapan dokumen pengguna data resolusi tinggi dan resolusi sangat tinggi (CSRT) untuk instansi/lembaga, pemda, TNI/POLRI, yaitu Lampiran Lokasi dan Cakupan (area/koordinat).

9. Persyaratan Kelengkapan Dokumen Pengguna Data CSRT

#### PERSYARATAN KELENGKAPAN DOKUMEN PENGGUNA DATA (CSRT\*) UNTUK INSTANSI/LEMBAGA, PEMDA, TNI/POLRI

- 1. Surat permohonan data yang di tanda tangani oleh pejabat minimal Eselon -2 atau setara
- 2. TOR/ Proposal Kegiatan untuk penggunaan data tersebut
- 3. Lokasi dan cakupan (area/kordinat data)
- 4. Tanggal akuisisi data yang dibutuhkan
- 5. Fotocopy DIPA/ Anggaran yang menyatakan tidak menganggarkan pengadaan data resolusi tinggi.
- 6. Kontak Person

'Data CSRT: SPOT 6/7, PLEIADES, GEOEYE, WORLDVIEW, IKONOS atau data lain dengan resolusi spasial ≤ 1 meter

Ditujukan Kepada:

#### KEPALA PUSAT TEKNOLOGI DAN DATA PENGINDERAAN JAUH LAPAN

Jl. LAPAN No.70, Pekayon, Pasar Rebo, Jakarta Timur 13710, Telp. ( 021 ) 8710786, Fax. (021) 8717715, Email: bankdata@lapan.go.id